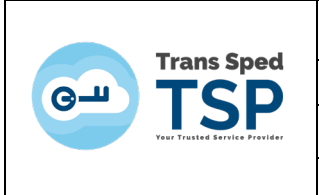

Ghid pentru Obținerea Certificatelor Intermediare Trans Sped

Cod: Cert\_Inter Versiune: 1.0 Clasificare: Public

Pag. 1 din 11

# Ghid pentru Obținerea Certificatelor Intermediare Trans Sped

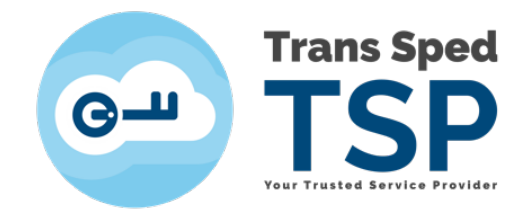

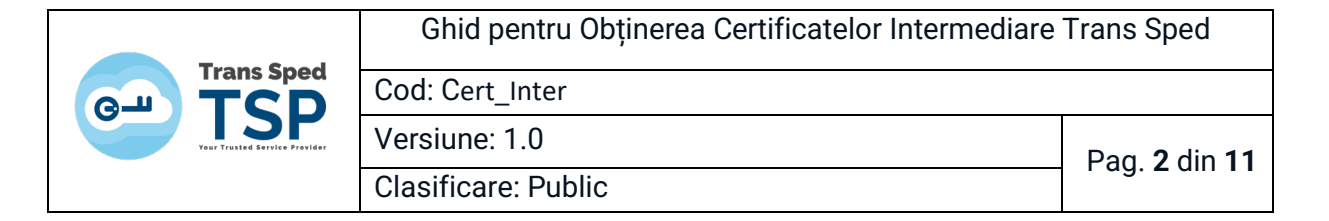

## Cuprins

| 1.  | SCO   | P                                  | 3  |
|-----|-------|------------------------------------|----|
| 2.  | OBIE  | CTIV                               | 3  |
| 3.  | AUD   | IENŢĂ                              | 3  |
| 4.  | DESC  | CRIEREA PROCESULUI                 | 3  |
| 4.1 | DESC  | CĂRCARE DIRECTĂ                    | 4  |
|     | 4.1.1 | Certificate Cloud                  | 4  |
| 4   | 4.1.2 | Certificate Token                  | 4  |
| 4.2 | DESC  | CĂRCARE PRIN PLATFORMA             | 5  |
|     | 4.2.1 | Accesarea platformei               | 5  |
|     | 4.2.2 | Găsirea certificatului intermediar | 5  |
|     | 4.2.3 | Salvarea certificatului            | 6  |
|     | 4.2.4 | Deschiderea certificatului         | 7  |
| 4   | 4.2.5 | Exportarea certificatului          |    |
| 5.  | SUP   | ORT                                | 11 |

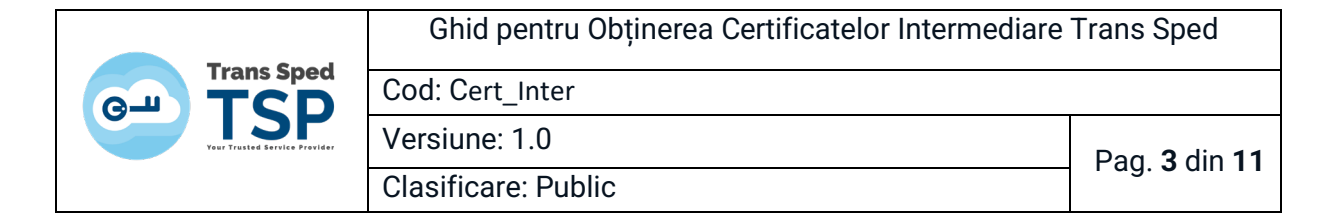

## 1. SCOP

Acest ghid are ca scop să furnizeze instrucțiuni clare pentru obținerea certificatelor intermediare emise de Trans Sped. Aceste certificate sunt necesare pentru înrolarea pe platforme instituționale sau pentru alte procese care implică utilizarea certificatelor digitale.

## 2. OBIECTIV

Ghidul își propune să faciliteze accesul rapid și corect al utilizatorilor la certificatele intermediare, să asigure respectarea standardelor de securitate și să reducă eventualele erori. Totodată, urmărește să simplifice procesul prin pași clari și linkuri accesibile.

## 3. AUDIENȚĂ

Acest document se adresează persoanelor fizice și juridice care dețin certificate digitale emise de Trans Sped. Este destinat utilizatorilor care trebuie să înroleze aceste certificate pe platformele instituționale sau care au nevoie de ele pentru activități precum operațiuni vamale, semnături digitale sau alte servicii digitale.

#### 4. DESCRIEREA PROCESULUI

Ghidul detaliază două metode pentru obținerea certificatelor intermediare:

- 1. **Descărcare directă pe baza datei de emitere a certificatului personal**, folosind linkuri predefinite.
- 2. **Căutare și descărcare prin platforma online Trans Sped**, cu posibilitatea de personalizare a formatului certificatului exportat.

Instrucțiunile includ atât informații pentru utilizatorii de certificate în cloud, cât și pentru cei care utilizează certificate pe token. Procesul este ilustrat pas cu pas pentru o utilizare intuitivă.

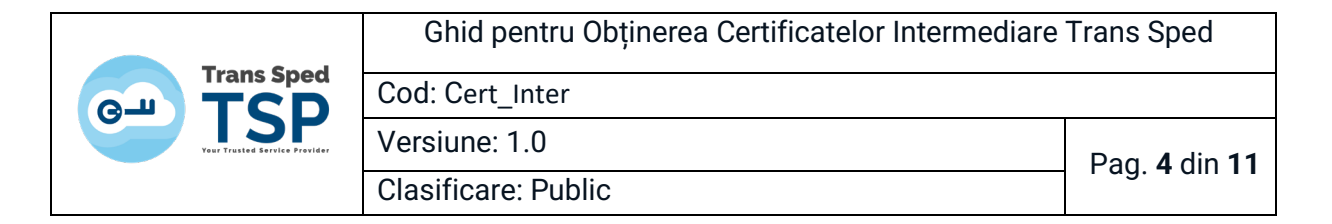

## 4.1 Descărcare directă

Dacă știți data emiterii certificatului dvs., puteți descărca direct certificatul intermediar corespunzător, utilizând linkurile disponibile.

#### 4.1.1 Certificate Cloud

• Pentru certificatele emise după 4 martie 2024 (inclusiv):

Intermediate Mobile G3

• Pentru certificatele emise până la 1 martie 2024 (inclusiv):

Intermediate Mobile G2

#### 4.1.2 Certificate Token

• Pentru certificatele emise după 20 noiembrie 2023 (inclusiv):

Intermediate Token G3

• Pentru certificatele emise până la 17 noiembrie 2023 (inclusiv):

Intermediate Token G2

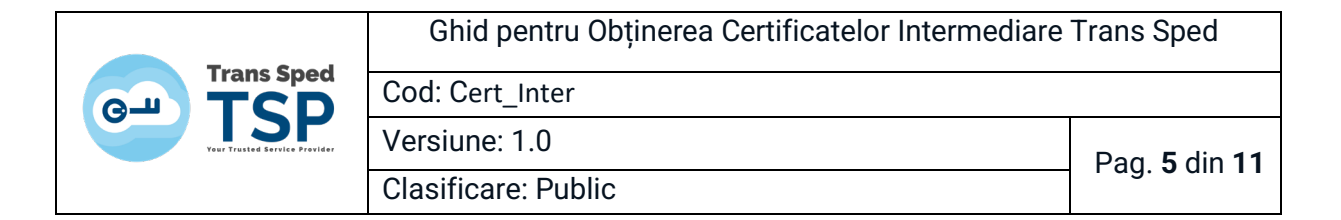

## 4.2 Descărcare prin platforma

Dacă nu știți data exactă a emiterii certificatului, folosiți platforma <u>Trans Sped</u> pentru căutarea certificatului.

#### Trans Sped – Cautare certificat

#### 4.2.1 Accesarea platformei

- 1. Accesați platforma online.
- 2. Introduceți:
  - Adresa de e-mail asociată certificatului digital.
  - Starea certificatului.
  - Codul CAPTCHA afișat.
- 3. Apăsați butonul Caută.

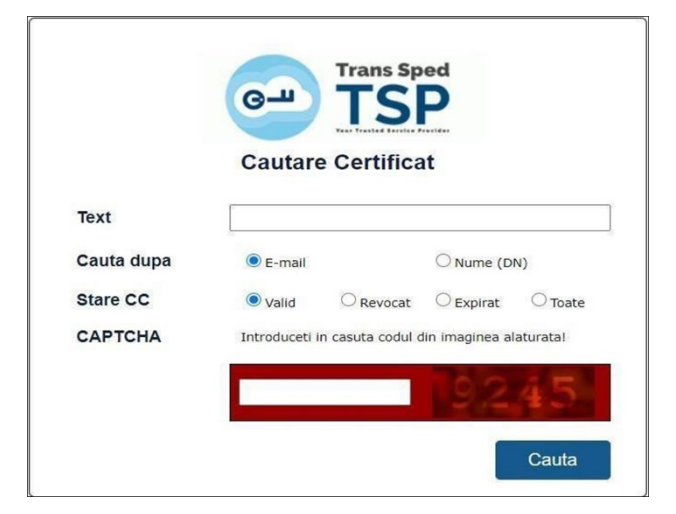

#### 4.2.2 Găsirea certificatului intermediar

- 1. Derulați pagina pentru a vedea rezultatele căutării.
- 2. Identificați certificatul emis de Trans Sped QCA corespunzător.

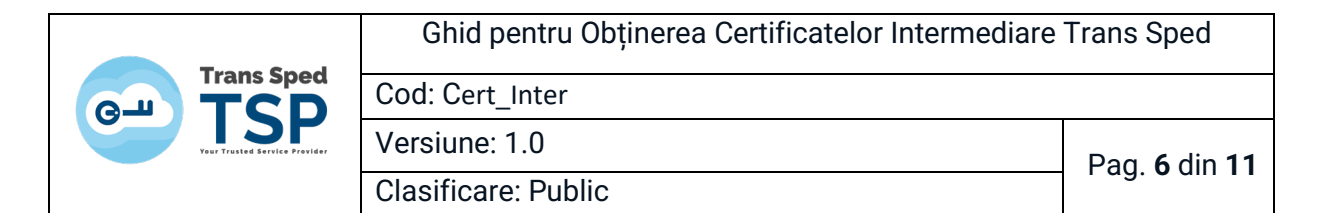

|                                                                                                    | Cautare Cer                                                                                                    | tificat                                                                                                    |                                                                                                    |
|----------------------------------------------------------------------------------------------------|----------------------------------------------------------------------------------------------------|----------------------------------------------------------------------------------------------------|----------------------------------------------------------------------------------------------------|
| Text                                                                                                    | adresa.e-mail@pr                                                                                                    | ovider.com                                                                                                    |                                                                                                    |
| Cauta dupa                                                                                                    | E-mail                                                                                                    | O Nume                                                                                                    | (DN)                                                                                                    |
| Stare CC                                                                                                    | ⊛ valid © R                                                                                                    | evocat © Expira                                                                                                 | t 💮 Toate                                                                                                    |
| CAPTCHA                                                                                                    | Introduceti in casut                                                                                                    | a codul din imagine                                                                                             | a alaturata!                                                                                                    |
|                                                                                                    | _                                                                                                    | 0.0                                                                                                    | 00                                                                                                    |
|                                                                                                    | -                                                                                                    |                                                                                                    | 00                                                                                                    |
|                                                                                                    |                                                                                                    |                                                                                                    | Cauta                                                                                                    |
|                                                                                                    | -                                                                                                    |                                                                                                    |                                                                                                    |
|                                                                                                    | Rezultate ca                                                                                                    | utare                                                                                                    |                                                                                                    |
| Legenda                                                                                                    |                                                                                                    |                                                                                                    |                                                                                                    |
| ecertificat vali                                                                                                    | d 🗙-certificat revoci                                                                                                    | at 💮 =certifica                                                                                                 | t expirat                                                                                                    |
|                                                                                                    |                                                                                                    |                                                                                                    | Contract of the local division of the local division of the local |
| Observatii:                                                                                                    | and the second start start the second start                                                                                              | the second second second second second second second second second second second second second second second se |                                                                                                    |
| Observatil:<br>1. Pentru a descarca<br>acestula<br>2. In lista de remitiate                                                                  | un certificat dati click pe lo                                                                                                    | onita sau pe datele o                                                                                           | le identificare ale                                                                                                    |
| Observatil:<br>1. Pentru a descarca<br>acestula.<br>2. In lista de rezultate<br>criterille de cautare.                                       | un certificat dati click pe io<br>sunt afisate doar cele mai r                                                                           | onita sau pe datele o<br>recente 20 de certifica                                                                | le identificare ale<br>le ce indeplinesc                                                                                                    |
| Observatii:<br>1. Pentru a descarca<br>acestuia.<br>2. In issta de rezultate<br>criterile de cautare.<br>Prenume I<br>2019.02.26<br>39740840 | un certificat dati click pe lo<br>sunt afisate doar cele mai r<br>Nume, adresa.e-mail@<br>16:06:20, Data expir<br>53293868; Descarca: PE | provider.com,<br>are: 2020.02.26<br>M, DER, PKCS7                                                               | te dentificare ale<br>ne ce indeplinesc<br>Data emitere<br>16:06:20, SN                                                                                                    |

#### 4.2.3 Salvarea certificatului

- 1. Alegeți formatul dorit (Descarca: PEM, DER, PKCS7)
  - **PEM** este echivalent .cer.

Descarca: PEM, DER, PKCS7

- 2. Faceți click stanga pe tipul de format dorit pentru a salva fișierul.
- 3. Selectați locatia dorita pentru a salva certificatul pe calculator.

| C Save As        |         |                                |                  |                |            | ×  |
|------------------|---------|--------------------------------|------------------|----------------|------------|----|
|                  | > Thi   | s PC > Desktop                 | ~ O              | Search Desktop |            | P, |
| Organise - New   | v folde | r                              |                  |                | <b>.</b> . | 0  |
|                  | ^       | Name                           | Date modified    | Type           | Size       |    |
| 3D Objects       |         | Inis PC - Shortcut             | 20/11/2018 09:19 | Shortcut       | 11         | 68 |
| Desktop          |         |                                |                  |                |            |    |
| Documents        |         |                                |                  |                |            |    |
| a Downloads      |         |                                |                  |                |            |    |
| Music            |         |                                |                  |                |            |    |
| E Pictures       |         |                                |                  |                |            |    |
| Videos           |         |                                |                  |                |            |    |
| 🙂 Local Disk (C) |         |                                |                  |                |            |    |
| Jecal Disk (D)   | -       | ¢                              |                  |                |            |    |
| File name:       | Prenu   | mele_Numele_2019-02-26_397408- | 4053293868.cer   |                |            |    |
| Save as type:    | Securi  | ty Certificate (*.cer)         |                  |                |            | v  |
| A Hide Folders   |         |                                |                  | Save           | Cancel     |    |

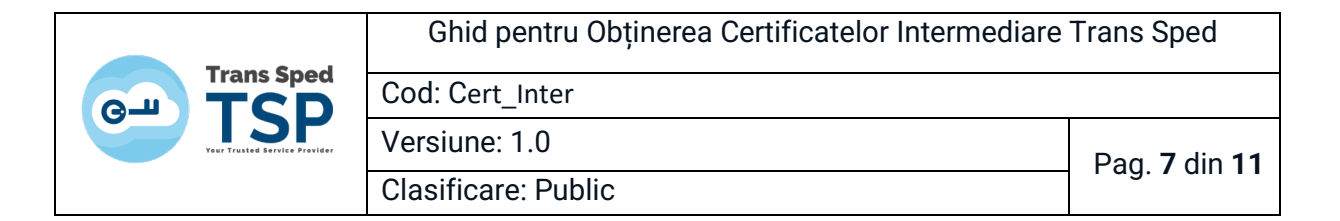

#### 4.2.4 Deschiderea certificatului

- 1. Accesați locația unde a fost salvat fișierul descărcat.
- 2. Apăsați dublu click pe fișier pentru a deschide certificatul și apăsați Open în fereastra deschisă.

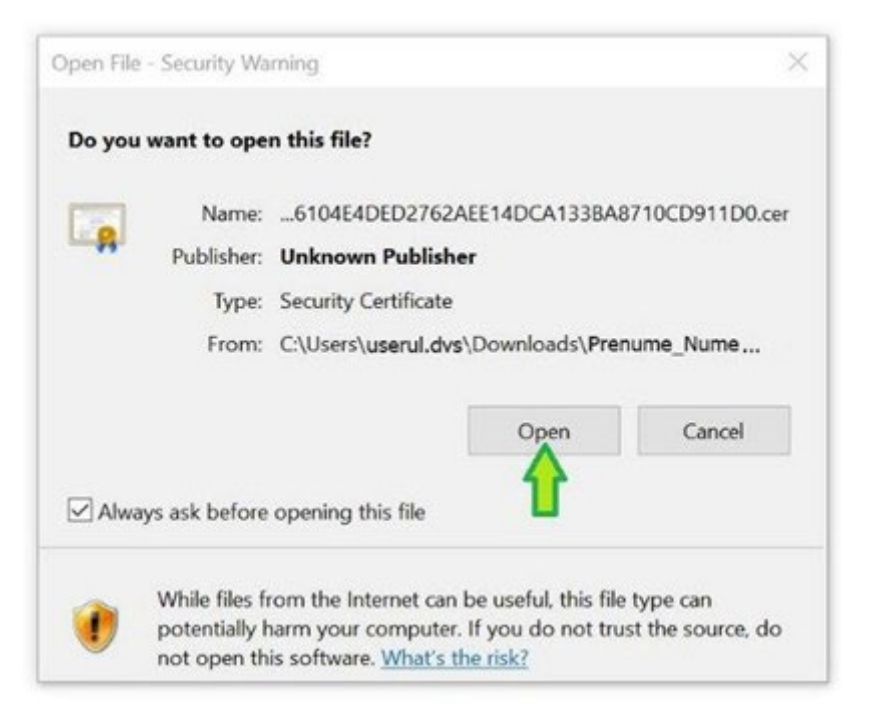

3. Navigați în tab-ul Certification Path din fereastra deschisă.

| Certifica             | ste Information                                |
|-----------------------|------------------------------------------------|
| This certification as | e cannot be verified up to a trusted uthority. |
|                       |                                                |
|                       |                                                |
| Issued to             | : Prenume Nume                                 |
|                       |                                                |
| Issued by             | <ul> <li>mana speci QCA G3</li> </ul>          |
| Valid from            | 2/5/2024 to 2/4/2027                           |
|                       |                                                |

| Trans Snad                    | Ghid pentru Obținerea Certificatelor Intermediare | Trans Sped                  |
|-------------------------------|---------------------------------------------------|-----------------------------|
|                               | Cod: Cert_Inter                                   |                             |
| Your Trusted Service Provider | Versiune: 1.0                                     | Pag. <b>8</b> din <b>11</b> |
|                               | Clasificare: Public                               |                             |

4. Selectați al doilea element (de ex., **Trans Sped QCA**) și apăsați **dublu click pe el**.

| General Details Certification Path             |                             |
|------------------------------------------------|-----------------------------|
| Certification path                             |                             |
| Trans Sped Root CA G3                          | Deschideti-l cu dublu click |
|                                                |                             |
|                                                | Vew Certificate             |
|                                                | View Certificate            |
| Certificate status:                            | View Certificate            |
| Certificate status:<br>This certificate is OK. | View Certificate            |

## 4.2.5 Exportarea certificatului

1. În fereastra deschisă a certificatului, navigați la tab-ul Details.

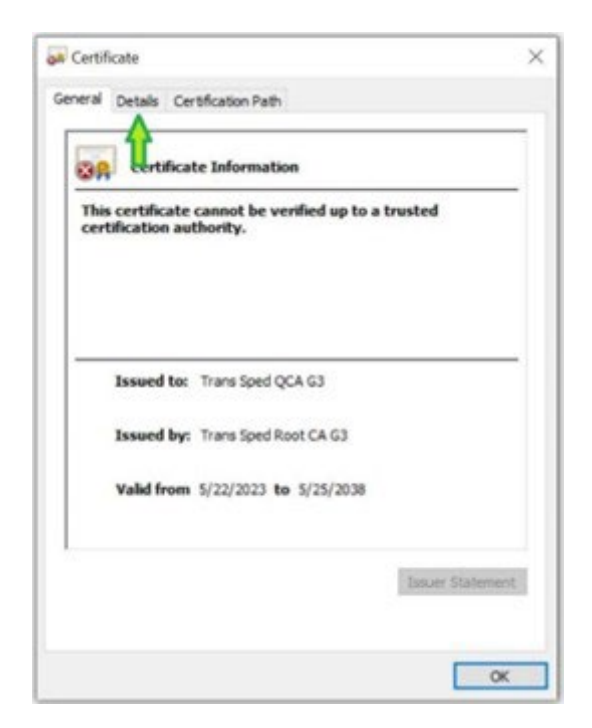

| Trans Snod                    | Ghid pentru Obținerea Certificatelor Intermediare | Trans Sped                  |
|-------------------------------|---------------------------------------------------|-----------------------------|
|                               | Cod: Cert_Inter                                   |                             |
| Your Trusted Service Provider | Versiune: 1.0                                     | Pag. <b>9</b> din <b>11</b> |
|                               | Clasificare: Public                               |                             |

2. Apăsați pe butonul Copy to File... pentru a deschide Wizard-ul de export.

| Show: <al></al>                                                                                                    | ~                                                                                                    | ← 🐺 Certificate Export Wizard                                                                                                    |
|----------------------------------------------------------------------------------------------------|----------------------------------------------------------------------------------------------------|----------------------------------------------------------------------------------------------------|
| Field<br>Version<br>Serial number<br>Signature algorithm<br>Signature hash algorithm<br>Issuer<br>Valid from<br>Valid from<br>Valid to<br>Subject | Value V3<br>2b97d9cb1119f5dc76e65e621<br>sha256R5A<br>sha256<br>Trans Sped Root CA G3, Trans<br>Monday, May 22, 2023 4:16:2<br>Tuesday, May 25, 2038 4:16:<br>Trans Sped (OCA G3, Trans Sp. | Welcome to the Certificate Export Wizard<br>This wizard helps you copy certificates, certificate trust lists and certificate revocation<br>lists from a certificate store to your disk.<br>A certificate, which is issued by a certification authority, is a confermation of your identity<br>and contains information used to protect data or to establish secure network<br>connections. A certificate store is the system area where certificates are kept. |
|                                                                                                    | Edit Properties Copy to File                                                                                                    | To continue, dick Next.                                                                                                    |

3. Selectați formatul "DER encoded binary X.509 (.CER)" și apăsați Next.

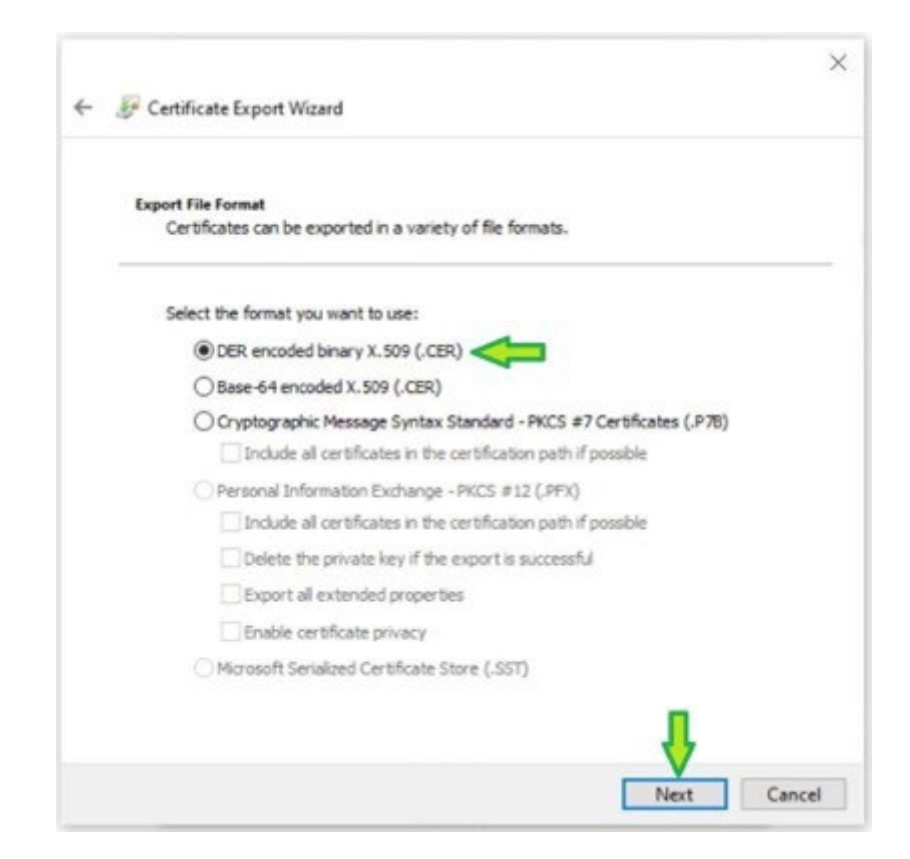

| Trans Sped                    | Ghid pentru Obținerea Certificatelor Intermediare | Trans Sped                   |
|-------------------------------|---------------------------------------------------|------------------------------|
|                               | Cod: Cert_Inter                                   |                              |
| Your Trusted Service Provider | Versiune: 1.0                                     | Pag. <b>10</b> din <b>11</b> |
|                               | Clasificare: Public                               |                              |

4. Apăsați pe **Browse**, selectați locația dorită pentru salvare, denumiți fișierul cu o denumire aleasă de dumneavoastră și apăsați **Save**.

| ← 🧽 Certificate Export Widard               |                               |            |            | ×             |              |      |
|---------------------------------------------|-------------------------------|------------|------------|---------------|--------------|------|
| File to Export<br>Specify the name of the f | le you want to export         |            |            |               |              |      |
| File name:                                  |                               |            | Browse     |               |              |      |
| Save As                                     |                               |            |            |               |              | ×    |
| ← → * ↑                                     | Contraction Desktop > New fol | der v      | 0          | ,P Search New | folder       |      |
| Organize - N                                | ew folder                     |            |            |               | 100 <b>•</b> | 0    |
| New folder 4                                | Name Name                     | ^          |            | Date modifi   | ed           | Type |
| OneDrive                                    | 1                             | No ite     | ms match y | our search.   |              |      |
| This PC                                     | v «                           |            |            |               |              | >    |
| File name:                                  | Denumirea aleasa de du        |            |            | 0.21          |              | ¥    |
| Save as type:                               | DER Encoded Binary X.5        | 09 (*.cer) |            | 1             |              | *    |
| ∧ Hide Folders                              |                               |            |            | Save          | Cancel       |      |

5. Finalizați procesul apăsând Finish.

| You have successfully completed the Certificate Export wizard. You have specified the following settings:           File Name         Ca\Users\user\Desktop\New Fold           Export Keys         No           Include all certificates in the certification path         No |
|----------------------------------------------------------------------------------------------------|
| You have specified the following settings:<br>File Name C:\Users\user\Desktop\New Fold<br>Export Keys No<br>Include all certificates in the certification path No                                                                                                    |
| File Name         C:\Users\user\Desktop\New Fold           Export Keys         No           Include all certificates in the certification path         No                                                                                                    |
| Export Keys No Include all certificates in the certification path No                                                                                                    |
| Include all certificates in the certification path No                                                                                                    |
|                                                                                                    |
| File Format DER Encoded Binary X.509 (*.cer)                                                                                                    |
|                                                                                                    |
| < c                                                                                                    |
|                                                                                                    |
|                                                                                                    |

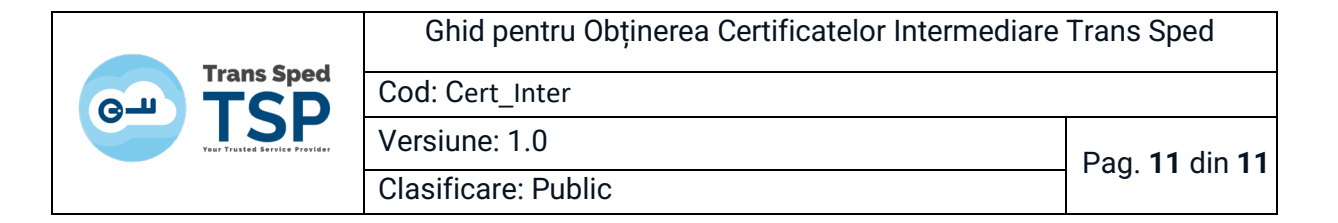

## 5. Suport

Dacă întâmpinați dificultăți în obținerea certificatului intermediar, contactați echipa de suport Trans Sped:

- Telefon: +40 21 210 75 00
- Suport: <a href="mailto:support@transsped.ro">support@transsped.ro</a>
- Suport tehnic: <u>tehnic@transsped.ro</u>
- Contact: office@transsped.ro
- Program: 09:00-18:00, Luni-Vineri